**Integration Manual** 

# Microsoft Teams

**Document Information** 

Code: **IM-Teams** Version: **2.1** Date: **7 March 2025** 

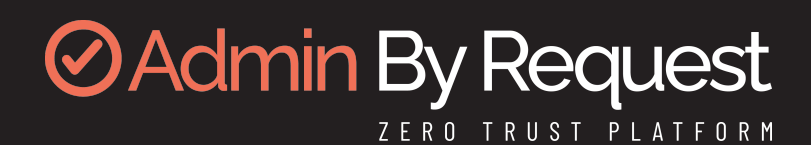

# **Copyright © 2025 Admin By Request**

All rights reserved.

Information in this document is subject to change without notice. The software described in this document is furnished under a license agreement or nondisclosure agreement (NDA). The software may be used or copied only in accordance with the terms of those agreements.

No part of this publication may be reproduced, stored in a retrieval system, or transmitted in any form or any means electronic or mechanical, including photocopying and recording for any purpose other than the customer's stated use without the written permission of Admin By Request.

#### **Contact Admin By Request**

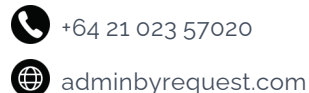

+64 21 023 57020

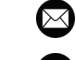

marketing@adminbyrequest.com

O Unit C, 21-23 Elliot St, Papakura, NZ

# **Table of Contents**

| Overview                                             | 1  |
|------------------------------------------------------|----|
| Introduction                                         | 1  |
| Assumptions                                          | 1  |
| Prerequisites                                        | 1  |
| Something Missing?                                   | 1  |
| Integration Tasks                                    | 2  |
| Integration Tasks                                    | 3  |
| Introduction                                         | 3  |
| A. Upload the App File                               | 3  |
| Option 1 - Upload via the Teams Admin Center console | 3  |
| Option 2 - Upload from inside the Teams application  | 4  |
| B. Ensure the App has required permissions           | 6  |
| C. Create a Team                                     | 7  |
| D. Submit API Key                                    | 9  |
| E. Manage Requests1                                  | 12 |
| Teams App Zip File                                   | 3  |
| Document History                                     | 4  |
| Index                                                | 5  |

# **Overview**

#### Introduction

Microsoft Teams is a workspace for all-round collaboration, bringing together messaging, file sharing, application sharing, and video conferencing capabilities.

Literally millions of organizations around the world use Teams as their go-to business communication tool, so we've created a custom Admin By Request app for Teams which enables users to handle (i.e., approve and deny) requests for administrative access from within a dedicated Teams channel.

This manual provides a step-by-step guide on how configure the application and integrate a core Admin By Request feature into your Teams environment.

#### Assumptions

The tasks described in this manual assume that the user has access to Teams, the Admin By Request Portal, and some familiarity with both environments.

#### IMPORTANT

The access provided to users through our Teams integration overrides Portal settings.

Once the Teams integration described in this manual is configured, all users with access to the Teams channel created in Task C will have the ability to approve or deny requests via Teams, regardless of whether they have been granted these abilities in Admin By Request User Portal Sub-Settings.

Ensure you only add the integration to internal channels and reserve access for authorized users.

#### Prerequisites

To complete the integration, you first need to download the application .zip file: teams.zip. This file will be uploaded during task "A. Upload the App File" on page 3.

You will also need access to your organization's Teams Admin Center console.

## Something Missing?

If you've identified a bug or have a suggestion for this integration, or another SIEM integration you'd like us to add, contact us here and we'll see what we can do.

#### NOTE

The task descriptions in this document (and screenshots in particular) cover the state of Microsoft Teams at the time of writing. While every effort is made to ensure currency, the screens you see during setup may look a little different, especially color schemes and the placement of buttons and links.

## **Integration Tasks**

The remainder of this document describes the tasks required to configure the integration.

# **Integration Tasks**

#### Introduction

The following tasks are covered in this section:

- "A. Upload the App File" below
- "B. Ensure the App has required permissions" on page 6
- "C. Create a Team" on page 7
- "D. Submit API Key" on page 9
- "E. Manage Requests" on page 12

## A. Upload the App File

The app used in this integration comes preconfigured as a zip file that is ready to 'plug-in-and-go' (this is the same file linked to in "Prerequisites" on page 1).

#### NOTE

If you haven't already, download *teams.zip*:

| Name    |      |  |
|---------|------|--|
| 🚞 teams | .zip |  |

Refer to "Teams App Zip File" on page 13 for the contents of this file.

This task describes two options for uploading the zip file to Teams:

- Option 1 Upload via the Teams Admin Center console
- Option 2 Upload from inside the Teams application

#### Option 1 - Upload via the Teams Admin Center console

- 1. In the Teams Admin Center, navigate to **Teams apps > Manage apps**.
- On the newly opened page, click the Actions drop-down menu in the top-right corner and click the Upload option.

Admin By Request

3. Finally, click the **Upload** button available in the pop-up window and navigate to wherever you saved the *teams.zip* file:

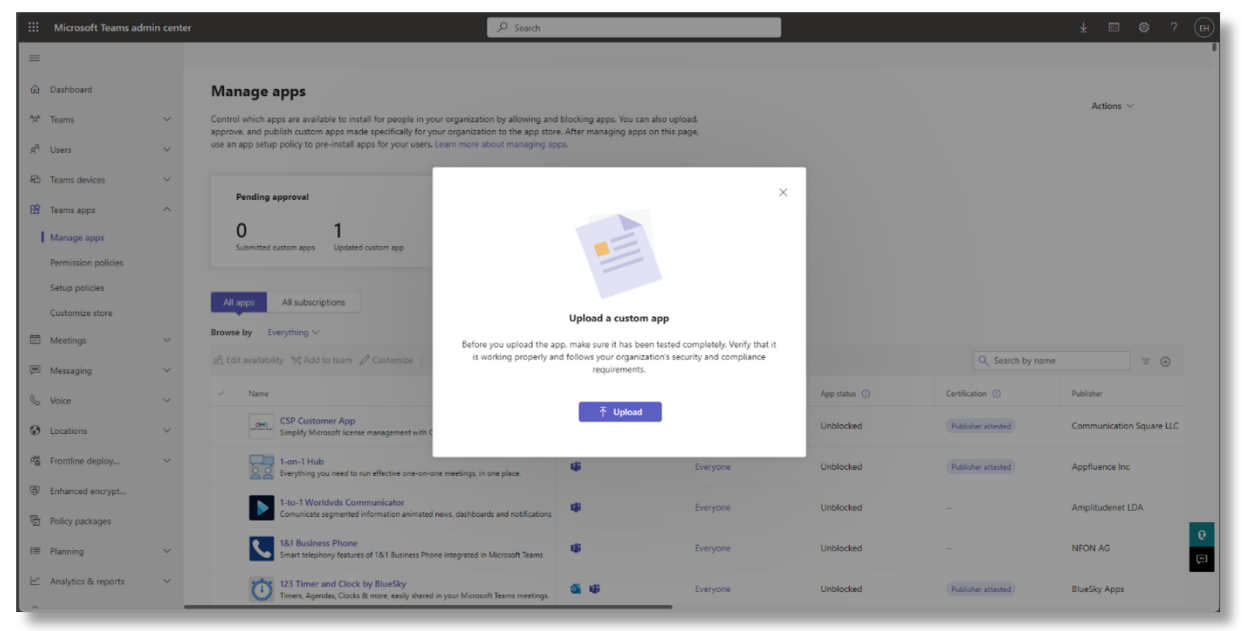

Option 2 - Upload from inside the Teams application

1. From within the regular Teams application, select **Apps** from the bottom left-hand corner:

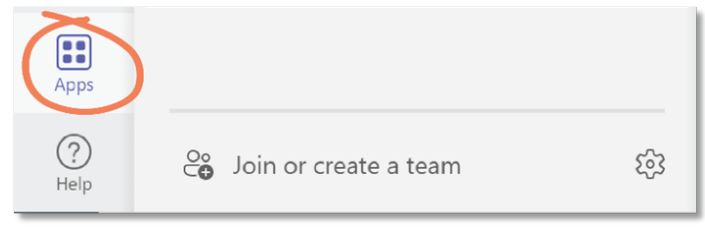

2. From the bottom left-hand menu, select Manage your apps:

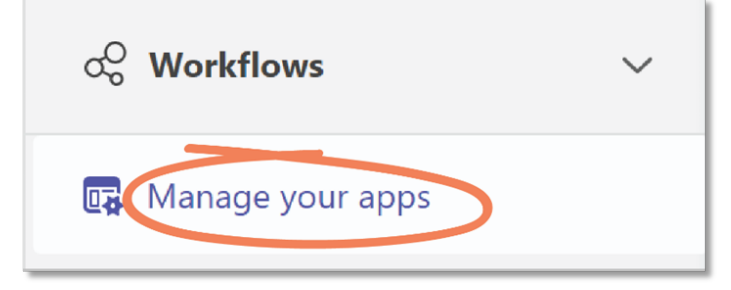

3 From the top menu, select **Upload an app**:

| Manage your apps | Apps          |
|------------------|---------------|
| + Get more apps  | Upload an app |

4. Select the **Upload a custom app** option:

| <b>1</b> | Upload a cutotom app                                                                                                    |
|----------|----------------------------------------------------------------------------------------------------|
| -        | Opicad an app package (.zip nie) for yoursen or a team. This is a great way to test an app as it's being developed. Learn more |
|          | Upload an app to your org's app catalog                                                                                        |
|          | As an admin, you can upload an app without approval from others. Learn more                                                    |
|          | Submit an app to your org                                                                                                    |
|          | Submit an app to your IT admin for approval and check the status of your<br>submissions. Learn more                            |

5. Locate and select the *teams.zip* file downloaded in "Prerequisites" on page 1.

### B. Ensure the App has required permissions

This task ensures the integration has the necessary rights to function correctly.

1. On the **Manage apps** page, find and double-click the uploaded **Admin By Request – Requests** application:

|    | Microsoft Teams admin | center |                                                                                                    |                                                                          |                  |                |                  | y ⊠ @ ? (€       |
|----|-----------------------|--------|----------------------------------------------------------------------------------------------------|--------------------------------------------------------------------------|------------------|----------------|------------------|------------------|
| =  |                       |        |                                                                                                    |                                                                          |                  |                |                  |                  |
| ŵ  | Dashboard             |        | Manage apps                                                                                                    |                                                                          |                  |                |                  |                  |
| ንድ | Teams                 | ~      | Control which apps are available to install for people in your organization by allowing and<br>approve, and publish custom apps made specifically for your organization to the app store | I blocking apps. You can also uple<br>e. After managing apps on this pi  | oad.<br>age,     |                |                  | Actions 🗸        |
| RA | Users                 | ~      | use an app setup policy to pre-install apps for your users. Learn more about managing ap                                                                                                 | ips.                                                                     |                  |                |                  |                  |
| 8  | Teams devices 🕺       | ~      | Pending approval Featured app                                                                                                    | App details                                                              |                  |                |                  |                  |
| B  | Teams apps            | ~      |                                                                                                    | eDesk Plus Cloud                                                         | >                |                |                  |                  |
|    | Meetings              | ~      | Submitted custom apps Updated custom app                                                                                                    | lisher-attested app, streamlining<br>andling and quick issue resolution. |                  |                |                  |                  |
|    | Messaging             | ~      |                                                                                                    |                                                                          | _                |                |                  |                  |
| S  | Voice                 | ~      | All apps All subscriptions                                                                                                    |                                                                          |                  |                |                  |                  |
| 6  | Locations             | ~      | Browse by Everything ~                                                                                                    |                                                                          |                  |                |                  |                  |
| 瘤  | Frontline deploym     | ~      | 옷 Edit availability '캬 Add to team 🖉 Customize   1 item                                                                                                    |                                                                          |                  |                | admin by request | × = ©            |
| ٦  | Enhanced encrypti     |        | √ Name                                                                                                    | Supported on (1)                                                         | Available to (3) | App status (3) | Certification ③  | Publisher        |
| 5  | Policy packages       |        | Admin By Request - Requests<br>Handle requests from Admin By Request directly through Teams.                                                                                             | ų.                                                                       | Everyone         | Unblocked      |                  | Admin By Request |
| i  | Planning              | ~      |                                                                                                    |                                                                          |                  |                |                  |                  |
| ⊵  | Analytics & reports   | ~      |                                                                                                    |                                                                          |                  |                |                  |                  |
| Q  | Notifications & ale   | ~      |                                                                                                    |                                                                          |                  |                |                  |                  |
|    | Show pinned           |        |                                                                                                    |                                                                          |                  |                |                  | 6                |
|    |                       |        |                                                                                                    |                                                                          |                  |                |                  | Ę                |
|    |                       |        |                                                                                                    |                                                                          |                  |                |                  |                  |

If necessary, use the search function located to the right to easily find the application.

2. On the newly opened page, switch the tab to **Users and groups**. The **Available to** status should either indicate it's available to everyone or specific users and/or user groups:

|        | Microsoft Teams admin | center | P texth                                                                             |                |
|--------|-----------------------|--------|-------------------------------------------------------------------------------------|----------------|
| =      |                       |        | Manage app: \ Admin Ap Repuert - Repuerts                                           |                |
| *      | Dashboard             |        | Admin By Request - Requests                                                         | Actions $\sim$ |
| ,<br>A | Users                 | ÷      | Advise by Faquet                                                                    |                |
| 40     | Teams devices         | ~      | Autors esson Everyone                                                               |                |
| 18     | Teams apps            | ¥      | By using this app, you and your asses append to the Privacy pulsy and Terms of use. |                |
| 8      | Maatings              | ,<br>, | About Dans and groups Plansand promp                                                |                |
| ς,     | Voice                 | $\sim$ | Available to                                                                        |                |
| 0      | Locations             | ~      | Available to everyone                                                               |                |
| 15     | Frontline deploym_    | ~      | malina na una del universi tante una malemante dinario tanza.                       |                |
|        | Enhanced encrypti     |        | Make the upper wainable to users can introd and use it.                             |                |
| 9      | Policy packages       |        | shi kati sushalatiy                                                                 |                |
| -      | Planning              | ~      |                                                                                     |                |
| R      | Analytics & reports   | ~      |                                                                                     |                |
| 0      | Notifications & als   | ~      |                                                                                     |                |
|        | Show pinned           |        |                                                                                     | T              |

3. Click the **Edit Availability** option if you wish to change the availability status of the application. If the button is greyed-out, ensure the account you're using has administrative privileges in the Teams Admin Center:

| ::: Microsoft Teams admi | in cente | م                                                                                                    | 9 Search    | ¥ ⊠ © ? (H)                                                                                          |
|--------------------------|----------|----------------------------------------------------------------------------------------------------|-------------|----------------------------------------------------------------------------------------------------|
| =                        |          | Manage apps \ Admin By Request - Requests                                                                                         |             |                                                                                                    |
| Dashboard                |          | Admin By Pequest - Pequests                                                                                                    |             | Edit availability                                                                                    |
| ፟ም Teams                 |          | Admin By Request                                                                                                    | w version   | Admin By Request - Requests<br>Handle requests from Admin By Request dir                             |
| g <sup>A</sup> Users     |          | Supported on U                                                                                                    | Upload file | Available to                                                                                         |
| Teams devices            |          | Published version Eve                                                                                                    | eryone      | © Everyone                                                                                           |
| Teams apps               |          | By using this app, you and your users agree to the Privacy policy and Terms of use                                                | ٨.          | Everyone can install and use this app,<br>including people in my org, guests, and<br>external users. |
| Meetings                 |          |                                                                                                    |             | Specific users or groups                                                                             |
| Messaging                |          | About Users and groups Permissions Plans and pricing                                                                              | 9           | Only selected users and groups can install and<br>use this app.                                      |
| & Voice                  |          | Available to                                                                                                    |             | No one<br>Nobody can install or use this app.                                                        |
| Cocations                |          | <ul> <li>Available to everyone</li> <li>Evenues can install the anni inclusion panels in mulchashing quests and extern</li> </ul> |             |                                                                                                    |
| Frontline deploym        |          | Everyone can move una applicationing people in my organization, goeso, and extern                                                 |             |                                                                                                    |
| Enhanced encrypti        |          | Make this app available so users can install and use it.                                                                          |             |                                                                                                    |
| Policy packages          |          | <sub>R</sub> β Edit availability                                                                                                  |             |                                                                                                    |
| II Planning              |          |                                                                                                    |             |                                                                                                    |
| ∠ Analytics & reports    |          |                                                                                                    |             |                                                                                                    |
| Q Notifications & ale    |          |                                                                                                    |             |                                                                                                    |
| ··· Show pinned          |          |                                                                                                    |             |                                                                                                    |
|                          |          |                                                                                                    |             | Apply Cancel                                                                                         |

4. Finally, click **Apply** once you have configured the availability status.

#### NOTE

When configuring the **Specific users or groups** option, you may experience applicable users and/or user groups being unable to use the application straight away. It may take some time for the configuration to be fully applied to your Teams Admin Center.

Please reach out to Admin By Request Support if the setting hasn't gone through after 24 hours of waiting.

#### C. Create a Team

The Admin By Request integration requires a dedicated Admin By Request Team for requests to be *sent to*, and *managed from*.

1. In Microsoft Teams, select **Join or create a team** from the bottom of the left-hand menu:

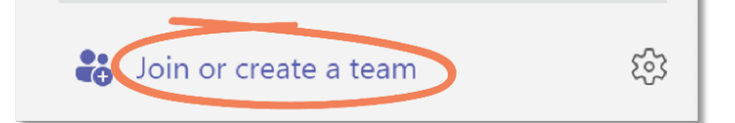

2. Click the **Create team** button in the *Create a team* option.

3. In the Create a team pop-up window, click From scratch:

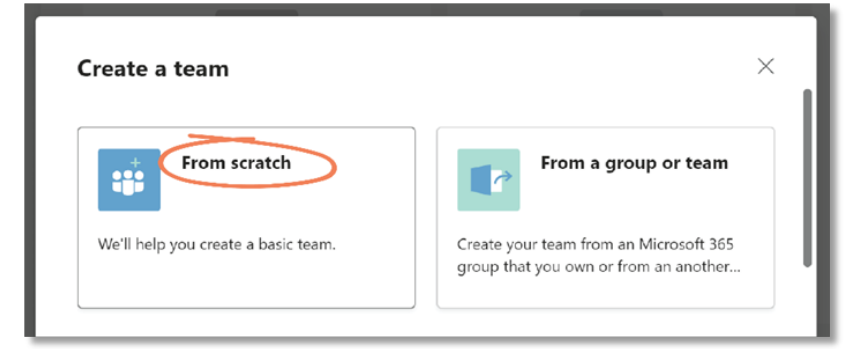

4. In the What kind of team will this be? window, select **Private**.

Choosing **Private** means users need permission from you to join the team. If you do not select Private for this team, anyone in your organization can join the channel and will have the ability to approve or deny Requests.

5. In the next window, give your new team a **Team name** (and optional **Description**):

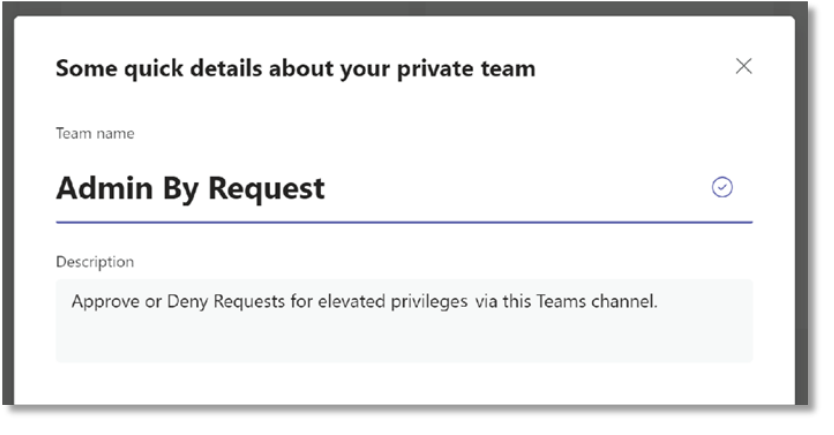

In this example, our Team channel is named *Admin By Request* and our description reads, *Approve or Deny Requests for elevated privileges via this Teams channel.* 

- 6. Click **Create**.
- 7. Skip adding members for now.

#### IMPORTANT

Remember that this integration **overrides** portal settings, so all users with access to the Teams channel created above will have the ability to approve or deny requests via Teams, **regardless** of whether they have been granted these abilities in your portal sub-settings.

## D. Submit API Key

An API Key must be created for use with Teams..

1. In your Admin By Request portal, navigate to **Settings > Tenant Settings > API Keys > API KEYS** and click the **Add New** button:

| Admin By Request       |                                                                     |                        |              |                        | End                   | point Privileg      | e Manageme  | ent 👻 Eric Ha   | astie @ Admi  | in By Requ        | est Demo 👻 |
|------------------------|---------------------------------------------------------------------|------------------------|--------------|------------------------|-----------------------|---------------------|-------------|-----------------|---------------|-------------------|------------|
| YOUR Company Logo      |                                                                     | Summary                | Auditlog     | Requests               | Inventory             | Reports             | Settings    | Download        | Logins        | Docs              | Support    |
|                        |                                                                     |                        |              |                        |                       |                     | Setti       | ngs             |               |                   |            |
| Tenant Settin          | ngs                                                                 |                        |              |                        |                       | 2                   | 🤹 Tenant    |                 |               |                   |            |
| Settings here are glob | oal tenant settings on top of all other settings                    | . If you have          | any questio  | ns, feel free t        | o contact us          | here.               | 🥰 Produc    | t Enrollment    |               |                   |            |
|                        |                                                                     |                        |              |                        |                       |                     | d Window    | vs Settings     |               |                   |            |
| Lidentity              |                                                                     |                        |              | API KEYS               | ;                     |                     | Windov -    | vs Sub Settings |               |                   |            |
| Auto-Undate            |                                                                     |                        |              |                        |                       |                     | d Mac Set   | tings           |               |                   |            |
| Auto-opuate            |                                                                     |                        |              | API Key                | /S                    |                     | G Mac Sul   | o Settings      |               |                   |            |
| 🛔 Privacy              |                                                                     |                        |              |                        |                       |                     | 👃 Linux Se  | ettings         |               |                   |            |
| Retention              |                                                                     |                        |              |                        | t                     |                     | A Linux Si  | ub Settings     |               |                   |            |
|                        | KEY 1                                                               |                        |              | KEY 2                  |                       |                     | 🧲 Windov    |                 | ıgs           |                   |            |
| API Keys               | Jira                                                                |                        |              | Slack                  |                       |                     | Windov .    | vs Server Sub S | settings      |                   |            |
| 1 Webhooks             | Active                                                              |                        |              | Active                 |                       |                     | 🦚 Integra   |                 | •             |                   |            |
| Email Damain           | API KEY:                                                            |                        |              | API KEY                |                       |                     | 8 Settings  | Changelog       |               |                   |            |
|                        | Click to show                                                       |                        |              | <u>Click to sh</u>     | <u>ow</u>             |                     |             | <u>Click</u>    | to show       |                   |            |
| Policies               | Last use: 23-01-2024                                                |                        | I            | _ast use: <b>28-06</b> | -2023                 |                     |             | Last use:       | 25-08-2022    | 2                 |            |
|                        | Disable Key Edit description Delete Key                             |                        | Disable Ke   | y Edit descript        | ion Delete Ke         | x                   | Dis         | able Key Edit d | lescription [ | <u>Delete Key</u> |            |
|                        |                                                                     |                        |              |                        |                       |                     |             |                 |               |                   |            |
|                        | 4 Add New                                                           |                        |              |                        |                       |                     |             | Save            |               |                   |            |
|                        |                                                                     |                        |              |                        | 1/                    |                     |             |                 |               |                   |            |
|                        |                                                                     |                        | At           | out API                | Keys                  |                     |             |                 |               |                   |            |
|                        | API Access allows you to extract<br>https://dc1api.adminbyrequest.c | t your data th<br>com. | nrough our p | oublic API. Re         | fer to <u>this pa</u> | g <u>e</u> for docu | umentation. | Your API pref   | īx is         |                   |            |
|                        |                                                                     |                        |              |                        |                       |                     |             |                 |               |                   |            |

Your API prefix (i.e. data center) is shown at the bottom of this page, under **About API Keys**.

2. Click the **Edit Description** button, type *Teams* (or similar descriptive name) as the description, and click the **Save** icon:

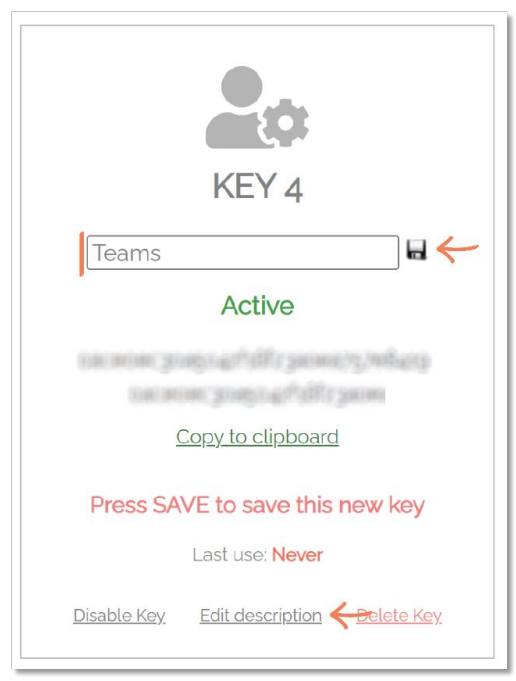

#### IMPORTANT

After adding a new API Key you must then ensure you click the general **Save** button (i.e., outside of the individual API Key):

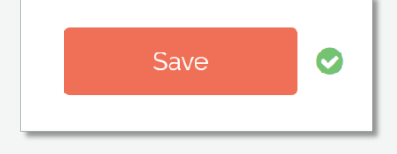

3. For the new API Key just created, select **Click to show**, and then **Copy to clipboard**.

4. Navigate back to Teams and paste the copied **API Key** into the API Key field in the Teams channel:

| Admin By Request - Requests 11:55 PM                                              |
|-----------------------------------------------------------------------------------|
| Submit your API key                                                               |
| In order to complete the installation, please submit an Admin By Request API key. |
| You can create API keys from the Admin By Request portal.                         |
| API Key *                                                                         |
|                                                                                   |
| Continue                                                                          |

#### IMPORTANT

If the integration prompt does not initially request an API key as in the above picture, please ensure that the required permissions are provided. Refer to "B. Ensure the App has required permissions" on page 6 for instructions.

#### 5. Click Continue.

6. When the connection is complete, a success message is displayed:

|  | Admin By Request - Requests 11:55 PM                                                                                         |
|--|----------------------------------------------------------------------------------------------------|
|  | Installation complete<br>Your Admin By Request Teams app is now configured and new<br>requests will be sent to this channel. |
|  | ← Reply                                                                                                    |

## E. Manage Requests

This task demonstrates how to use the new Teams channel to approve or deny Requests made by your users.

1. New / Pending requests now appear in Teams, in our newly created channel displaying the time the request was made, the name of the user, and the reason provided for making the Request (if the Reason feature is enabled in your ABR settings):

| $\bigcirc$                    | Admin By Request - Requests 12:15 AM                           |  |  |  |  |  |
|-------------------------------|----------------------------------------------------------------|--|--|--|--|--|
| 0                             | Administrator Session                                          |  |  |  |  |  |
| User time: 8/26/2022 12:14 AM |                                                                |  |  |  |  |  |
|                               | User Sophie Alice Dodson would like to start an Admin Session. |  |  |  |  |  |
|                               | Reason: Teams install demo                                     |  |  |  |  |  |
|                               | Approve Deny                                                   |  |  |  |  |  |
|                               |                                                                |  |  |  |  |  |

2. Click **Approve** or **Deny** – the same way you would in the Requests page of your Admin By Request portal.

The response chosen is reflected in the channel:

| Admin By Request - Requests 12:15 AM        |                     |
|---------------------------------------------|---------------------|
| Administrator Session                       |                     |
| User time: 8/26/2022 12:14 AM               |                     |
| User Sophie Alice Dodson would like to star | t an Admin Session. |
| Reason: Teams install demo                  |                     |
| Request denied 🔶                            |                     |

Your IT staff can now use Teams for more than just communication; they can approve or deny requests for administrative access via a dedicated Teams channel.

# Teams App Zip File

The *teams.zip* file downloaded in "Prerequisites" on page 1 contains two icons (color.png and outline.png) and a manifest in JSON format:

```
1
    {
 2
        "$schema": "https://developer.microsoft.com/en-us/json-
    schemas/teams/v1.11/MicrosoftTeams.schema.json",
 3
        "manifestVersion": "1.11",
 4
        "version": "1.0.0",
 5
        "id": "xxxxxxxx-xxxx-xxxx-xxxx-xxxx,",
        "packageName": "teams.abr.com",
 6
        "developer": {
    "name": "Admin By Request",
 7
 8
            "websiteUrl": "https://www.adminbyrequest.com",
 9
            "privacyUrl": "https://www.adminbyrequest.com/privacy",
10
            "termsOfUseUrl": "https://www.adminbyrequest.com/terms"
11
        12
13
            "color": "color.png",
14
            "outline": "outline.png"
15
        },
"name": {
"chor
16
17
            "short": "Admin By Request - Requests",
18
            "full": "Admin By Request - Admin Requests"
19
20
        21
            "short": "Handle requests from Admin By Request directly through Teams.",
22
            "full": "Keep using the tools you love. With the Admin By Request Teams app
23
    you won't have to switch over to your mail client to check for new requests, for then
    to log into the web portal to handle them. The app will simply send all new requests
    to a Teams channel of your choosing and let you approve or deny requests directly
    through Teams. "
24
        },
"accentColor": "#FFFFFF",
25
        "bots": [
26
27
            {
28
                 "botId": "xxxxxxxx-xxxx-xxxx-xxxx-xxxx,
                 "scopes": [
29
                     "team"
30
31
                 ],
                 "supportsFiles": false,
32
                 "isNotificationOnly": false
33
34
            }
35
        ],
         "permissions": [
36
            "identity",
37
            "messageTeamMembers"
38
39
        ],
40
        "validDomains": []
41
   }
```

# **Document History**

| Version                 | Author                 | Changes                                                                                                    |
|-------------------------|------------------------|----------------------------------------------------------------------------------------------------|
| 1.0<br>15 April 2023    | Sophie Alice<br>Dodson | Initial document release.                                                                                                    |
| 2.0<br>24 February 2025 | Steve<br>Dodson        | Updated manual structure and layout.<br>Updated procedures to include Teams Admin Center,<br>improve clarity and reflect changes to Teams look and feel<br>by Microsoft. |
| 2.1<br>7 March 2025     | Steve<br>Dodson        | Corrected typos.<br>Added IMPORTANT note in chapter "Integration Tasks", task<br><i>D. Submit API Key</i> .                                                              |

# Index

# Α

| A. Upload the App File |   |
|------------------------|---|
| Task                   | 3 |
| Assumptions            | 1 |

## В

| B. Ensure the App has Required Permissions |    |
|--------------------------------------------|----|
| Task                                       | .6 |

## С

| C. Create a Team |   |
|------------------|---|
| Task             | 7 |

#### D

| D. Submit API Key |   |
|-------------------|---|
| Task              | 9 |

## Е

| E. Manage Requests   |   |
|----------------------|---|
| Task1                | 2 |
|                      |   |
| Integration Tasks2-3 | 3 |
| Ρ                    |   |

| Prerequisites | <br> | <br>1 |
|---------------|------|-------|
| <b>—</b>      |      |       |
|               |      |       |

| toomerin  |                                       | 1 - |
|-----------|---------------------------------------|-----|
| teams.zip | · · · · · · · · · · · · · · · · · · · | 13  |

# U

| Upload inside Teams           | 4 |
|-------------------------------|---|
| Upload via Teams Admin Center | 3 |